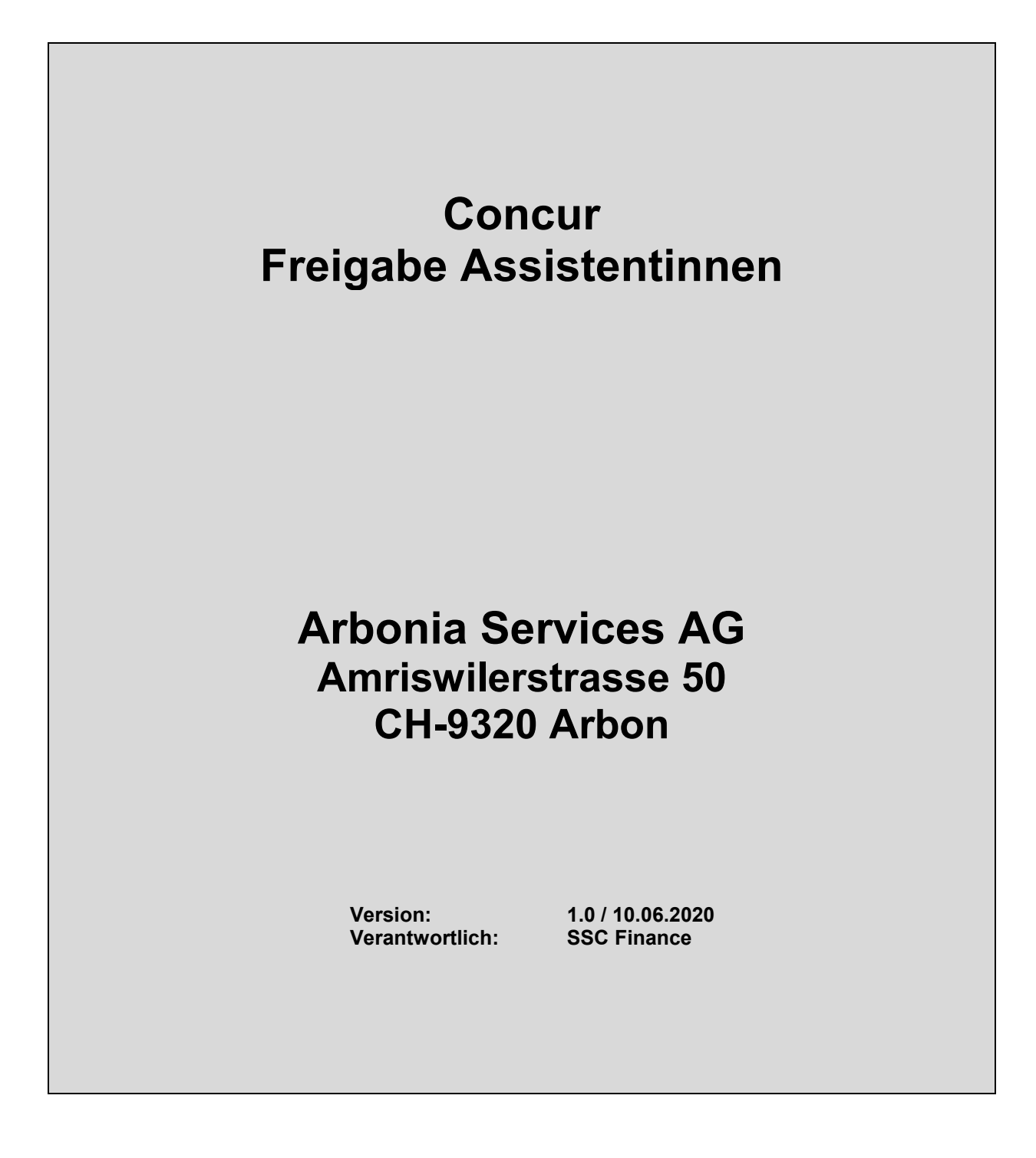

### Inhaltsverzeichnis

| 1 | An   | nmeldung im Concur                                        | 3 |
|---|------|-----------------------------------------------------------|---|
| 1 | .1   | Anmeldung über den Browser / PC                           |   |
| 2 | Als  | Is Assistentin agieren                                    | 3 |
|   | 2.1. | 1.1 Abrechnungen kontrollieren                            | 4 |
|   | 2.1. | 1.2 Abrechnungen genehmigen / an Mitarbeiter zurücksenden | 5 |
| 2 | .2   | Abrechnung für Vorgesetzten erstellen                     | 6 |
| 2 | .3   | Ausländische Quittungen                                   | 6 |
| 2 | .4   | Arbeit für andere abschliessen                            | 7 |

#### 1 Anmeldung im Concur

SAP Concur ist über den Browser und die Mobile App verfügbar.

#### 1.1 Anmeldung über den Browser / PC

Über den Link im Intranet gelangen Sie auf die Startseite von Concur. Sie sind automatisch angemeldet. Der Login erfolgt per Single Sign On (SSO). Es ist kein Passwort notwendig.

Link Intranet: http://intranet.arbonia.com/der-konzern/abteilungen/ssc-finance-hr/spesen/

#### 2 Als Assistentin agieren

Wenn Sie für Ihren Vorgesetzten Spesenabrechnungen kontrollieren, steigen Sie immer über den Button **Für einen anderen Benutzer agieren** ein. Diesen Button finden Sie unter **Profil.** 

|           |   | Verwaltung 🗸   Hilfe 🗸               |
|-----------|---|--------------------------------------|
|           |   | Profil 🗕 💄                           |
| ł         | 2 | Jasmin Rechsteiner                   |
| le<br>Ila |   | Profileinstellungen   Abmelden       |
| _         | * | Für einen anderen Benutzer agieren 😮 |
|           |   | Arsic, Jovanka                       |
| C<br>rt   |   | Abbrechen Sitzung starten            |

Nun tragen Sie im leeren Feld den Namen der Person ein, für die Sie berechtigt worden sind zu agieren.

Mit Klick auf Sitzung starten steigen Sie in das Profil der gewählten Person ein.

Nun wird Ihnen angezeigt, dass Sie für einen anderen Benutzer handeln.

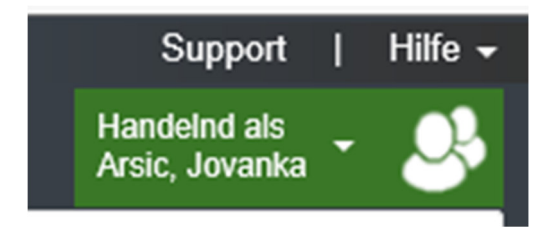

# ARBONIA 🏠

**ACHTUNG:** Die Buchhaltung muss Sie zuerst bei der gewünschten Person als Stellvertretung hinterlegen. Ist dies nicht eingestellt, können Sie NICHT für diesen Benutzer im System agieren bzw. handeln.

#### 2.1.1 Abrechnungen kontrollieren

Sie sind nun berechtigt, die Abrechnungen zu prüfen. Die finale Freigabe erfolgt durch den Vorgesetzten.

Die zu genehmigenden Abrechnungen finden Sie in der Schnelltaskbar sowie unter **Genehmigungen.** 

#### Schnelltaskbar

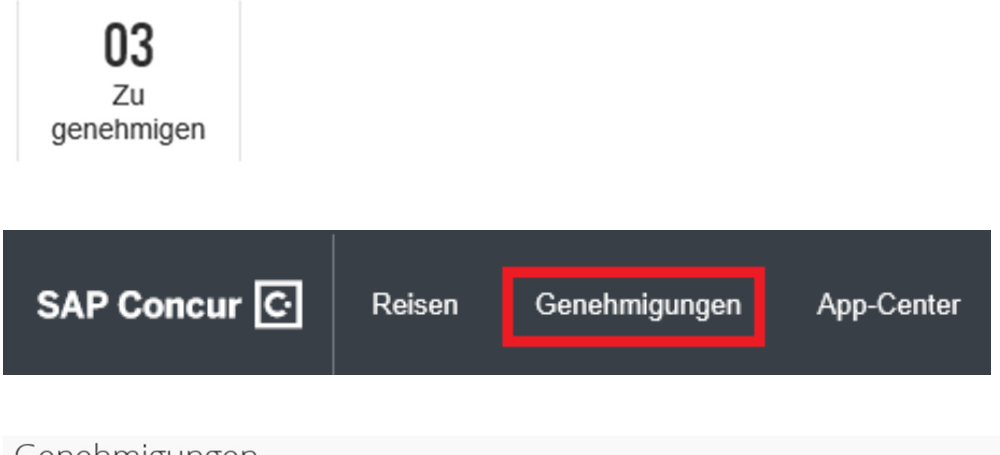

| Gen      | ienm             | igungen                   |                              |                  |            |                        |
|----------|------------------|---------------------------|------------------------------|------------------|------------|------------------------|
| 0<br>Rei | <b>O</b><br>isen | <b>D3</b><br>Abrechnungen |                              |                  |            |                        |
| Abreck   | hnungen          |                           |                              |                  |            |                        |
|          | Abrechnu         | ngsname                   | Mitarbeiter                  | Abrechnungsdatum | Auszahlung | Kosten für Unternehmen |
| 2        | Test MwSt        |                           | Arbonia, Testuser Employee   | 17.12.2019       | CHF 50.00  | CHF 50.00              |
|          | Test MWST        |                           | Arbonia, Testuser Appendix 4 | 16.12.2019       | CHF 197.29 | CHF 197.29             |
|          | Spesen 11/       | 2019                      | Arbonia, Testuser Employee   | 19.11.2019       | CHF 50.00  | CHF 50.00              |
|          |                  |                           |                              |                  |            |                        |

Mit Klick auf die gewünschte Abrechnung öffnet sich diese. Die Details werden nun angezeigt.

| Test M         | NSt <sub>[Arbonia,</sub>  | Testuser Emplo | yee]      |           |             |                            |
|----------------|---------------------------|----------------|-----------|-----------|-------------|----------------------------|
| Zusammenfassur | ng Details •              | Belege *       | Drucken • |           |             |                            |
| Ausgaben       |                           |                |           |           | Ansicht • 《 | Zusammenfassung            |
| Datum 🔻        | Ausgabentyp               |                |           | Betrag    | Angefordert | Abrechnungszusammenfassung |
| 06.01.2020     | Wäscherei<br>Brig, Valais |                |           | CHF 50.00 | CHF 50.00   | Abrechnungsdetails         |
|                |                           |                |           |           |             |                            |

Mit einem weiteren Klick auf die Ausgabe erscheinen die Abrechnungsdetails. Auch der dazugehörige Beleg kann nun angeschaut werden (Belegbild).

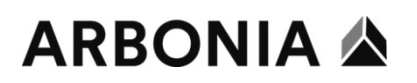

| Ausgaben Belegbild                                     |                                 |                        |                             |             |
|--------------------------------------------------------|---------------------------------|------------------------|-----------------------------|-------------|
| Ausgabentyp<br>Wäscherei                               | Transaktionsdatum<br>06.01.2020 | Geschäftszweck<br>Test |                             |             |
| Ausstellungsort<br>Brig, Valais                        | Zahlungsart<br>Bar V            | Betrag<br>50.00 CHF V  | Genehmigter Betrag<br>50.00 | Belegstatus |
| Private Ausgabe (keine<br>Rückerstattung erforderlich) | Kommentar                       |                        |                             |             |

#### 2.1.2 Abrechnungen genehmigen / an Mitarbeiter zurücksenden

Ist die Abrechnung in Ordnung, klicken Sie auf den Button **Genehmiger benachrichtigen.** Ihr Vorgesetzter erhält nun eine Mail, dass Sie die Abrechnung geprüft haben und diese für die finale Genehmigung bereitsteht.

| An den Mitarbeiter zurücksenden | Genehmiger benachrichtigen |
|---------------------------------|----------------------------|
|                                 |                            |

Muss die Abrechnung angepasst oder geändert werden, ist diese an den Mitarbeiter zurück zu senden.

Dazu klicken Sie auf den Button An den Mitarbeiter zurücksenden.

| An den Mitarbeiter zurücksenden | Genehmiger benachrichtigen |
|---------------------------------|----------------------------|
|                                 |                            |

Es öffnet sich nun ein weiteres Fenster. Hier tragen Sie einen Grund für die Ablehnung ein.

| Folgende Ab | Folgende Abrechnung zurücksenden: × |               |  |
|-------------|-------------------------------------|---------------|--|
| Kommentarve | erlauf                              |               |  |
| Datum 🔻     | Eingegeben von                      | Kommentartext |  |

| Fügen Sie einen Kommentar mit dem Grund für die Rückgabe der Abrechnung ein. Klicken Sie anschließend auf<br>"OK", um die Abrechnung an den Mitarbeiter zurückzugeben. |
|----------------------------------------------------------------------------------------------------|
| Kommentar                                                                                                    |

|  | <br>ок | Abbrechen |
|--|--------|-----------|

#### 2.2 Abrechnung für Vorgesetzten erstellen

Damit Sie eine Spesenabrechnung für Ihren Vorgesetzten erstellen können, steigen Sie ebenfalls über den Button **für einen anderen Benutzer agieren** ein.

Nun können Sie die Abrechnung gemäss Handbuch erstellen. Ist die Abrechnung vollständig erstellt, ist diese abzuspeichern - **Ausgabe speichern.** 

| Abbrechen | Ausgabe speichern |
|-----------|-------------------|
|-----------|-------------------|

Die Abrechnung ist jetzt in der **Abrechnungsübersicht** ersichtlich.

Hier wird Ihnen ebenfalls der Status der Abrechnung angezeigt. Die eben erstellte Abrechnung hat den Status **Nicht Eingereicht**.

Die Abrechnung kann bei diesem Status jederzeit wieder abgeändert werden (Klick auf die Abrechnung).

| echnungen Auswertungen - App-Center |
|-------------------------------------|
| ı bearbeiten                        |
| alten                               |
| Anzeigen Offene Abrechnungen        |
| NICHT EINGEREICHT 10.06.2020        |
| Mai 2020                            |
| 20,00снғ                            |
|                                     |

Sobald der Vorgesetzte die nun für ihn erstellte Abrechnung geprüft hat, reicht er diese ein. Dies erfolgt über den Button **Abrechnung senden**.

Abrechnung kopieren Abrechnung senden

Die Abrechnung wird nun zur Freigabe an seinen Vorgesetzten weitergeleitet.

#### 2.3 Ausländische Quittungen

Aufgrund der ausländischen Mehrwertsteuer müssen wir die Quittungen mit ausländischer Währung im Original bei uns aufbewahren.

Dies heisst, bitte bei der Erstellung der Spesenabrechnung im Concur zusätzlich die ausländischen Quittungen per Post an die Buchhaltung senden.

Bei Quittungen aus der Schweiz ist dies nicht notwendig.

#### 2.4 Arbeit für andere abschliessen

Sind alle Abrechnungen bearbeitet, ist der Modus **Für einen anderen Benutzer agieren** wieder zu schliessen.

Hierzu auf **Arbeit für andere abgeschlossen** klicken. Sie kehren nun wieder auf Ihr eigenes Profil zurück.

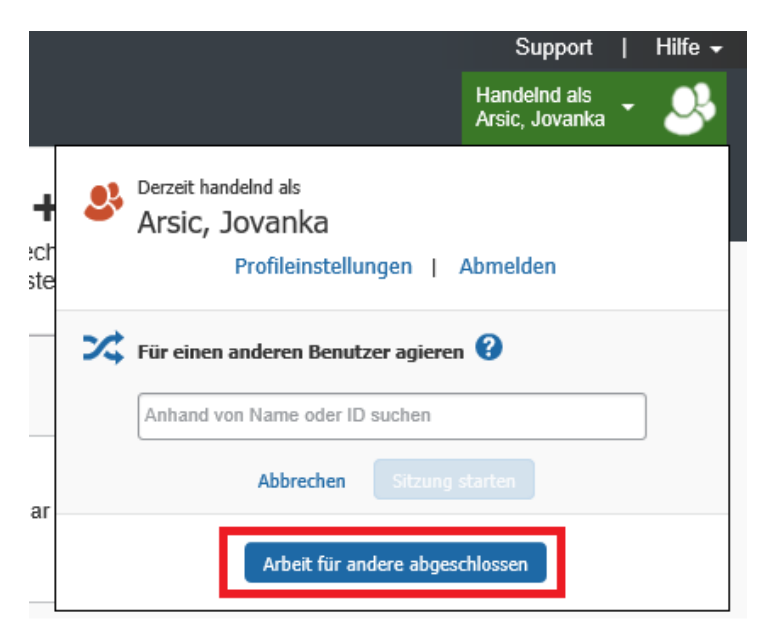